همکاران گرامی

نظر به تغییر ساختار پورتال دانشگاه فنی حرفه ای ،امکان دسترسی به کلیه فرم های مربوط به مراکز تابعه دانشگاه جهت افزودن اطلاعات، تنها و تنها در **پیشخوان مراکز تابعه** موجود میباشد.نحوه دسترسی به این پیشخوان به شرح ذیل می باشد.

نکته قابل توجه: شناسه و رمز عبور لاگین به زیر پورتال هر آموزشکده / دانشکده در تاریخ های 25 و یا 26 مرداد ماه 94 از طریق سیستم اتوماسیون چارگون با عنوان "جلسه آموزش مجازی پورتال اینترنتی" برای روسای مراکز ارسال گردیده است.لطفا جهت اخذ شناسه و رمز عبور به روسای مراکز و یا نمایندگان IT خود مراجعه نمایید.

 پس از لاگین در زیر پورتال مربوط به دانشکده / اموزشکده خود، بر روی لینک صفحه مدیریت کلیک نمایید.

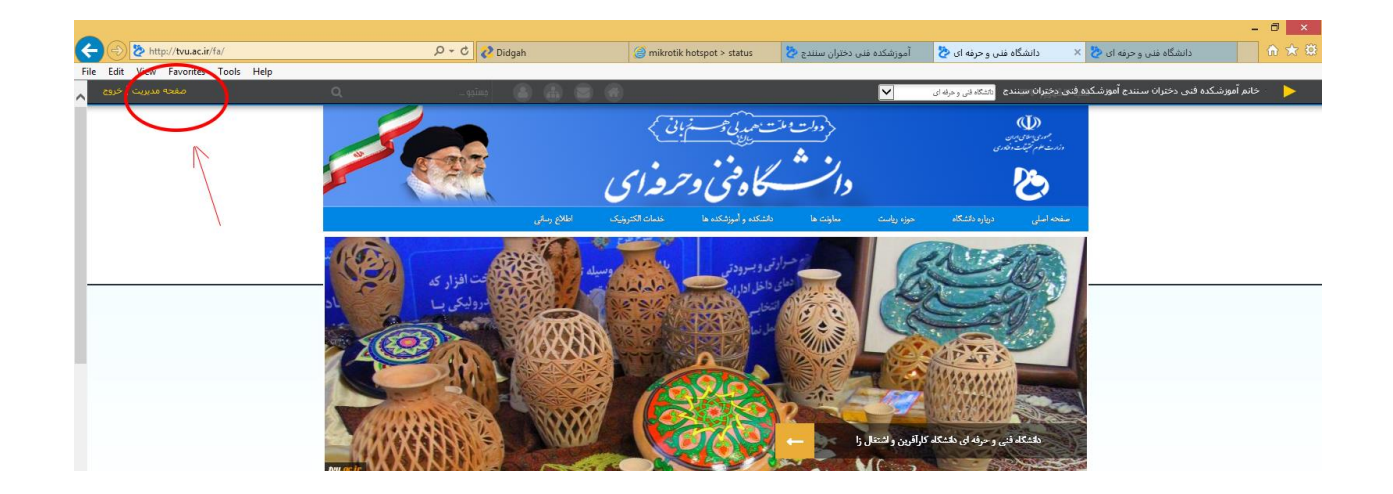

 پس از مشاهده صفحه مدیریت لیست کشویی بالای صفحه که نام دانشکده/آموزشکده خود در آن نمایش داده میشود را باز نموده و نام دانشگاه فنی حرفه ای را انتخاب نمایید.

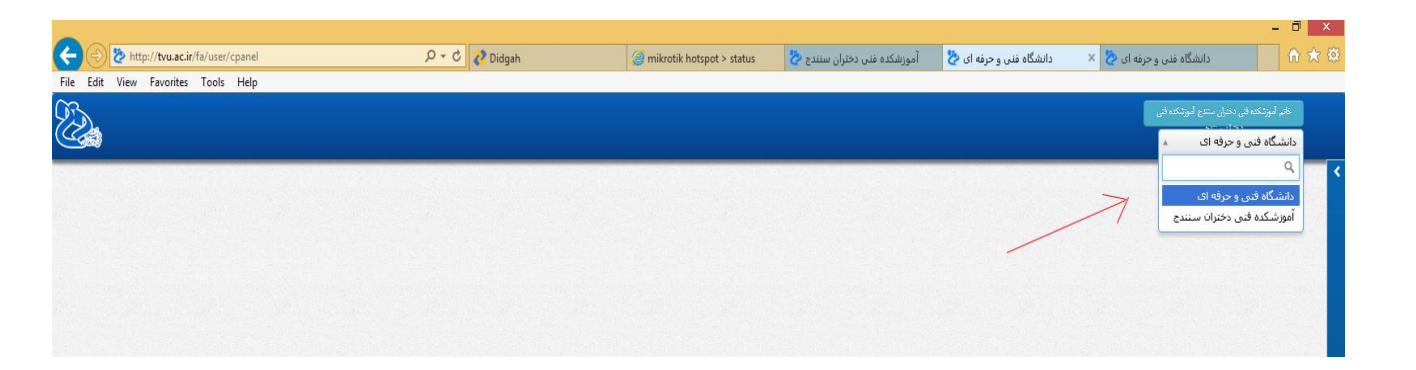

 یس از انتخاب نام دانشگاه، بر روی دکمه آبی رنگ بالای صفحه مطابق شکل کلیک نموده و گزینه پیشخوان را انتخاب نمایید.

| -                                     |                                 |                                                                                                    |                             |                         |                                                                                                    |                                                                                                    | - 0 ×                                                     |
|---------------------------------------|---------------------------------|----------------------------------------------------------------------------------------------------|-----------------------------|-------------------------|----------------------------------------------------------------------------------------------------|----------------------------------------------------------------------------------------------------|-----------------------------------------------------------|
| 🔶 🌛 🏷 http://tvu.ac.ir/fa/user/cpanel | 5 <del>-</del> Q                | 💦 Didgah                                                                                                    | Ø mikrotik hotspot > status | دانشگاه فنی و حرفه ای 🦄 | × 🥖 New tab                                                                                                    |                                                                                                    | <b>↑ ★</b> 幕                                              |
| File Edit View Favorites Tools Help   |                                 |                                                                                                    |                             |                         |                                                                                                    |                                                                                                    |                                                           |
|                                       |                                 |                                                                                                    |                             |                         |                                                                                                    | <u>_</u>                                                                                                    | ختم لورندکنه فی دخران سنتج لورندکنه<br>دوره میرون<br>خانه |
|                                       |                                 |                                                                                                    |                             |                         | 01                                                                                                    |                                                                                                    | ⊷ ی تغییر کلید میں<br>فرم ساز ۵۵ بیشخوان ۱                |
|                                       |                                 |                                                                                                    |                             |                         | e -                                                                                                    |                                                                                                    | فرم د<br>الجروح<br>مدیریت کرری البری                      |
|                                       |                                 |                                                                                                    |                             |                         |                                                                                                    |                                                                                                    | مديريت محتوا                                              |
|                                       |                                 |                                                                                                    |                             |                         |                                                                                                    |                                                                                                    | ولغير                                                     |
|                                       |                                 |                                                                                                    |                             |                         |                                                                                                    |                                                                                                    |                                                           |
|                                       | E Cit View Favorites Tools Help | Image: Constraint of the second second s |                             |                         | Por C Didgah  Mirotik hotspot > status Por C  Por C | You way the state of the state of th |                                                           |

4. اکنون صفحه پیشخوان مراکز تابعه را مشاهده مینمایید.دسترسی به کلیه فرمهای دانشگاه که در بازه های مختلف موظف به پر کردن آن میباشید از پیشخوان امکان پذیر است.

|                                     |                                   |                              |                           |                                                           | - 0 ×                                  |
|-------------------------------------|-----------------------------------|------------------------------|---------------------------|-----------------------------------------------------------|----------------------------------------|
| E http://tvu.ac.ir/fa/dashboard/id  | D - C 🚺 Didgah                    | (a) mikrotik hotspot > statu | دانشگاه فنی و حرفه ای 💆 🔹 | ×                                                         |                                        |
| File Edit View Favorites Tools Help |                                   |                              |                           |                                                           |                                        |
| مفده مديريت   خروج                  |                                   |                              | له ای 🔽                   | ه فنی دختران سیندج <mark>  بیشخوان</mark> اطلاعه فی و مرا | خاتم آموزشکده فنی دختران سنندح آموزشکد |
|                                     |                                   | ین مین<br>منی و حرفه ای      | دوت ات<br>دانشگا          | U)<br>1973<br>2014<br>2014                                |                                        |
|                                     |                                   |                              | ه فنی حرفه ای             | پيشخوان پيشخوان مراكز تابعه دانشگاه                       |                                        |
|                                     |                                   |                              | ع -                       | فرم های مراکز تابعه                                       |                                        |
|                                     |                                   |                              |                           | شناسه<br>فرم عنوان                                        |                                        |
|                                     |                                   |                              |                           | فرم اطلاعات اینارگران شاغل در<br>دانشگاه فنو , جرفه ای    |                                        |
|                                     |                                   | /                            | +                         | آخرين مطالب افزوده شده                                    |                                        |
|                                     |                                   |                              | ىئىرسىي                   | موردک یافت نشید یا به این مورد دس<br>نداریدا              |                                        |
|                                     |                                   |                              |                           |                                                           |                                        |
|                                     | لینک های مرتبط                    | آمار بازدیدها                | اطلاع رسائی               | خدمات الکترونیک                                           |                                        |
|                                     | ساماته جامع همای رحمت             | LIPVDA = 30.50               | اخبار واطلاعيه ها         | ساءاته اطلاعاتى                                           |                                        |
|                                     | دائتر مقام معظم رهبری             | 61994 : jans                 | كثارانس وهمايشها          | سيستم الوماسيون ادارى                                     |                                        |
|                                     | ستاد خبری                         | ITAIIYT : leynom             | la <sub>(1)</sub> i       | سروس پست الکترونوکی                                       |                                        |
| J                                   | مدیریت ارزیابی و رسیدگی به شکایات |                              | أين نامه ها ويخش نامه ها  | سامله التقاب واهد                                         |                                        |
|                                     | 0 0 0                             |                              |                           |                                                           | ▲ 📴 😭 🕹 2225 PM<br>9/5/2015            |